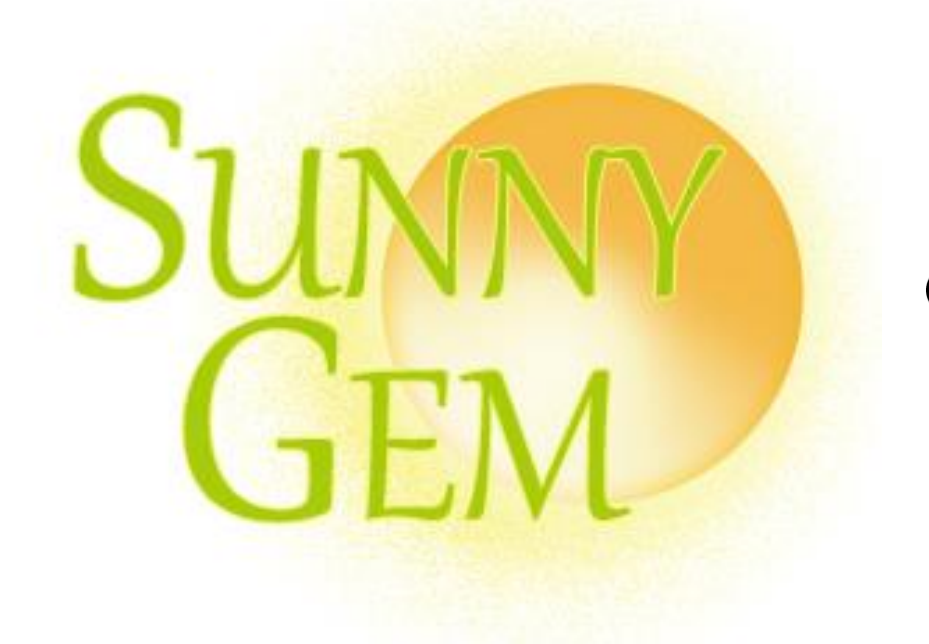

# む task time tap 操作マニュアル (スマートフォン版)

2021/4 サニージェム株式会社

Copyright© Sunny Gem Co.Ltd.Allrights reserved.CONFIDENTIAL

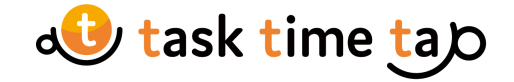

<u>目次</u>

| ログイン画面       2         タスク管理       2         タスクレコード登録       2         マイレポート       1         ユーザー管理       1         組織管理       1         記録管理       1         支払い情報登録       1         お問い合わせ       1         サポート       2         利用規約/特定商取引法に基づく表記       2         ログアウト       2 | <u>新規登録</u> •••••                | 2  |
|----------------------------------------------------------------------------------------------------|----------------------------------|----|
| タスク管理<br>タスクレコード登録<br>マイレポート<br>ユーザー管理9マイレポート<br>ユーザー管理1組織管理<br>記録管理1記録管理<br>支払い情報登録1支払い情報登録<br>サポート1クポート<br>ログアロト2クポアロト2マイアロト2クポアロト2                                                                                                    | <u>ログイン画面</u>                    | 4  |
| タスクレコード登録マイレポートユーザー管理1組織管理1記録管理1支払い情報登録1お問い合わせ1サポート2利用規約/特定商取引法に基づく表記2ログアウト2                                                                                                    | <u>タスク管理</u> •••••               | 5  |
| マイレポート9ユーザー管理1組織管理1記録管理1支払い情報登録1オ問い合わせ1サポート2利用規約/特定商取引法に基づく表記2ログアロト2                                                                                                    | <u>タスクレコード登録</u>                 | 8  |
| ユーザー管理       1         組織管理       1         記録管理       1         支払い情報登録       1         お問い合わせ       1         サポート       2         利用規約/特定商取引法に基づく表記       2         ログアロト       2                                                                                               | $\overline{\neg 1 \nu r - k}$    | 9  |
| 組織管理       1         記録管理       1         支払い情報登録       1         お問い合わせ       1         サポート       2         利用規約/特定商取引法に基づく表記       2         ログアロト       2                                                                                                    | <u>ユーザー管理</u> •••••              | 12 |
| 記録管理       1         支払い情報登録       1         お問い合わせ       1         サポート       2         利用規約/特定商取引法に基づく表記       2         ログアロト       2                                                                                                    |                                  | 14 |
| 支払い情報登録       1         お問い合わせ       1         サポート       2         利用規約/特定商取引法に基づく表記       2         ログアロト       2                                                                                                    |                                  | 16 |
| <u>お問い合わせ</u><br><u>サポート</u><br><u>利用規約/特定商取引法に基づく表記</u><br>2                                                                                                    | <u>支払い情報登録</u>                   | 17 |
| <u>サポート</u><br><u>利用規約/特定商取引法に基づく表記</u><br>ログアウト                                                                                                    |                                  | 19 |
| <u>利用規約/特定商取引法に基づく表記</u> 2<br>ログアウト                                                                                                    | サポート                             | 20 |
| <br>ヮゕ゙ヮゥヽ                                                                                                    | <u>利用規約/特定商取引法に基づく表記</u> ······· | 21 |
| $\underline{\neg }$                                                                                                    | <u> ログアウト</u>                    | 22 |

・画像は[グループ/組織プラン]ご利用時のものです。[個人プラン]ではメニューの[組織管理][記録管理]等は非表示となります。 ・画像はすべて2021年3月時点のものです。実際の画面とは異なる場合があります。

Copyright© Sunny Gem Co.Ltd.Allrights reserved. CONFIDENTIAL

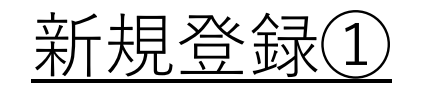

🐠 task time tap

ログインID/メールアドレス

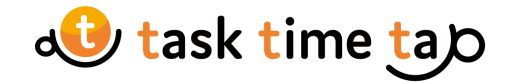

#### (1) 新規登録を押下します。

② メールアドレスを入力し 利用規約を最後まで目を通してください。 同意チェックを入れ送信ボタンを押下します。

※下までスクロールしないとチェックがつけられません。

登録したメールアドレスに本登録URL (3) が送信されます。

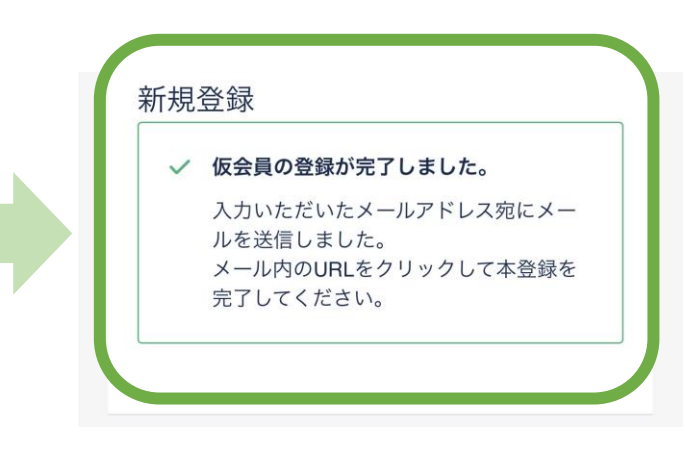

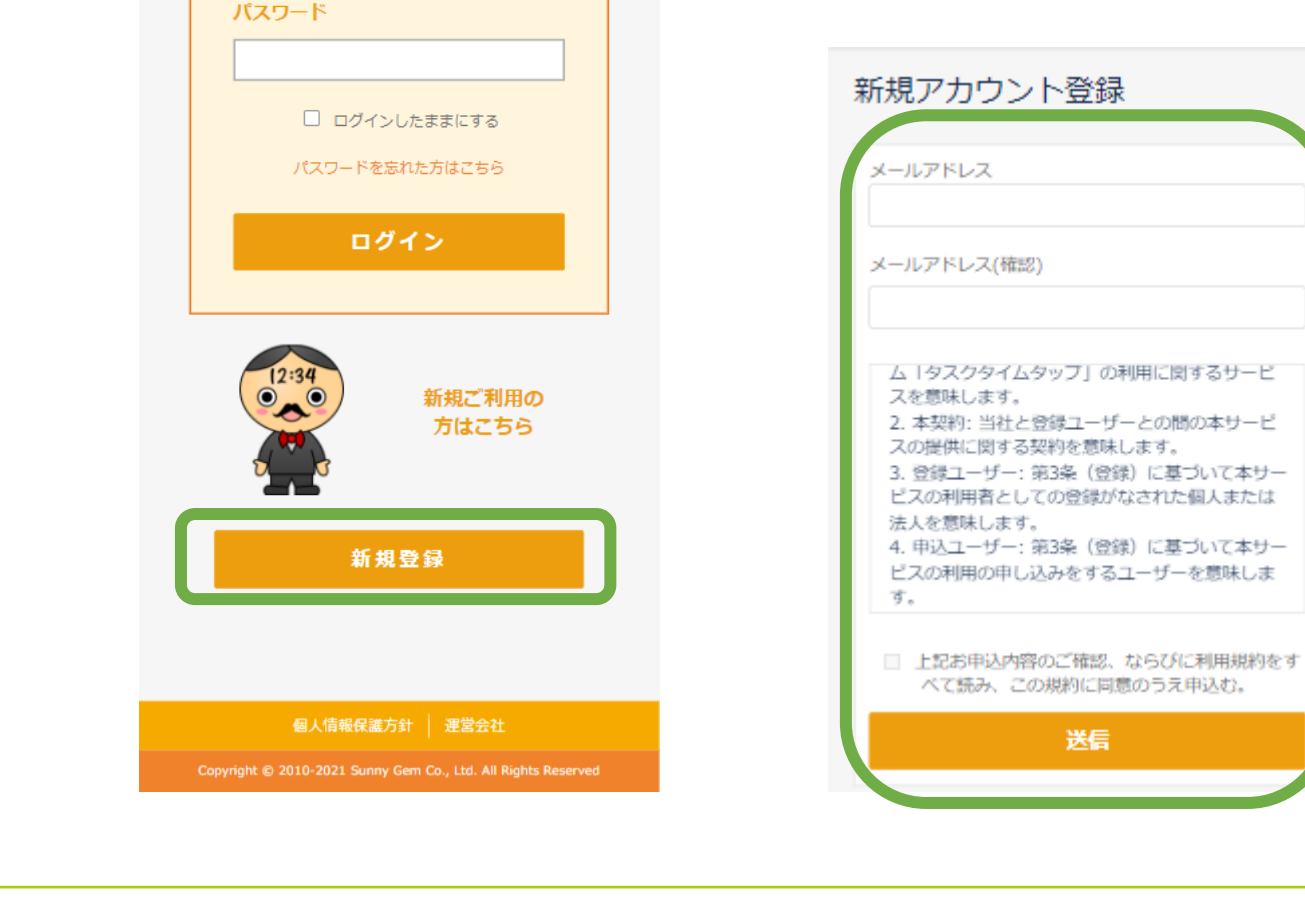

送信

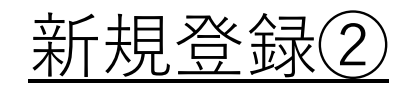

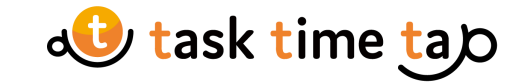

| ユーザーアカウント本登録                                     |
|--------------------------------------------------|
| <ol> <li>必要な情報を登録し、本登録を完了してく<br/>ださい。</li> </ol> |
|                                                  |
| dev34@sgx.jp                                     |
| 名前/一ックネーム※                                       |
|                                                  |
| ノズフード※                                           |
|                                                  |
| バスワード(確認)※                                       |
|                                                  |
| ブランを選択してください※                                    |
| <ul> <li>● 個人プラン</li> </ul>                      |
| ○ グループ/法人プラン                                     |
|                                                  |
| 性別                                               |
| 0 #                                              |
|                                                  |
|                                                  |
| 生年月日                                             |
| 年代 ~ 月 ~ 日 ~                                     |
| 役職                                               |
| attain<br>選択してください ◆                             |
|                                                  |
| TaskTimeTap(タスクタイムタップ)を知った                       |
| 選択してください。                                        |
|                                                  |
| TaskTimeTap (タスクタイムタップ) から便利                     |
| な機能やお得な情報をお伝えするご案内メールを<br>差し上げてもよろしいですか          |
| □ ご案内メールを受け取る                                    |
| ご利用損約                                            |
| こ利用規約を確認する                                       |
|                                                  |
| 登録                                               |
|                                                  |

#### ④ ユーザーアカウントの本登録をします。

・名前/ニックネームはあとで変更が可能です。

・パスワードはデフォルトでアルファベット大、小、数字 記号を含む8文字以上を登録してください。

・個人プランは1アカウントのみ登録可能の 無料プランになります。

・グループ/法人プランは、複数アカウント管理 可能なプランとなり、5ID登録まで無料、6ID以上で 有料プランとなります。 本アカウント登録後、組織情報登録と支払い方法 登録(任意)があります。 グループ/法人プランで登録した場合、「契約管理者」 として登録されます。

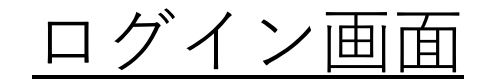

ログイン

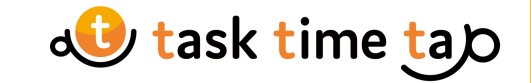

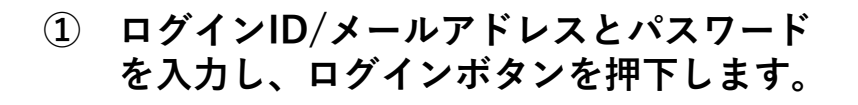

※「ログインしたままにする」にチェックを入れると 1か月間ログイン状態を維持します。

#### ② パスワードを忘れた場合、再登録します。

「パスワードを忘れた方はこちら」の遷移先ページから 登録されているメールアドレス宛に、パスワード再設定メール を送信します。 メール記載のURLページから再設定してください。

| ログインID/メールアドレス                         | を区信じより。<br>メール記載のUR                                 |
|----------------------------------------|-----------------------------------------------------|
| パスワード<br>                              | 登録されているメールアドレス宛てに、パスワード再<br>設定メールを送信します。<br>メールアドレス |
| ログイン                                   |                                                     |
| パスワードを忘れた方はこちら<br>新規ご利用の方はこちら 新規登録ページへ | 送信                                                  |

**d** task time tap

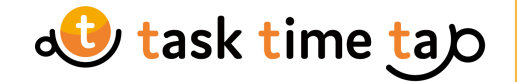

## タスク管理(新規作成①)

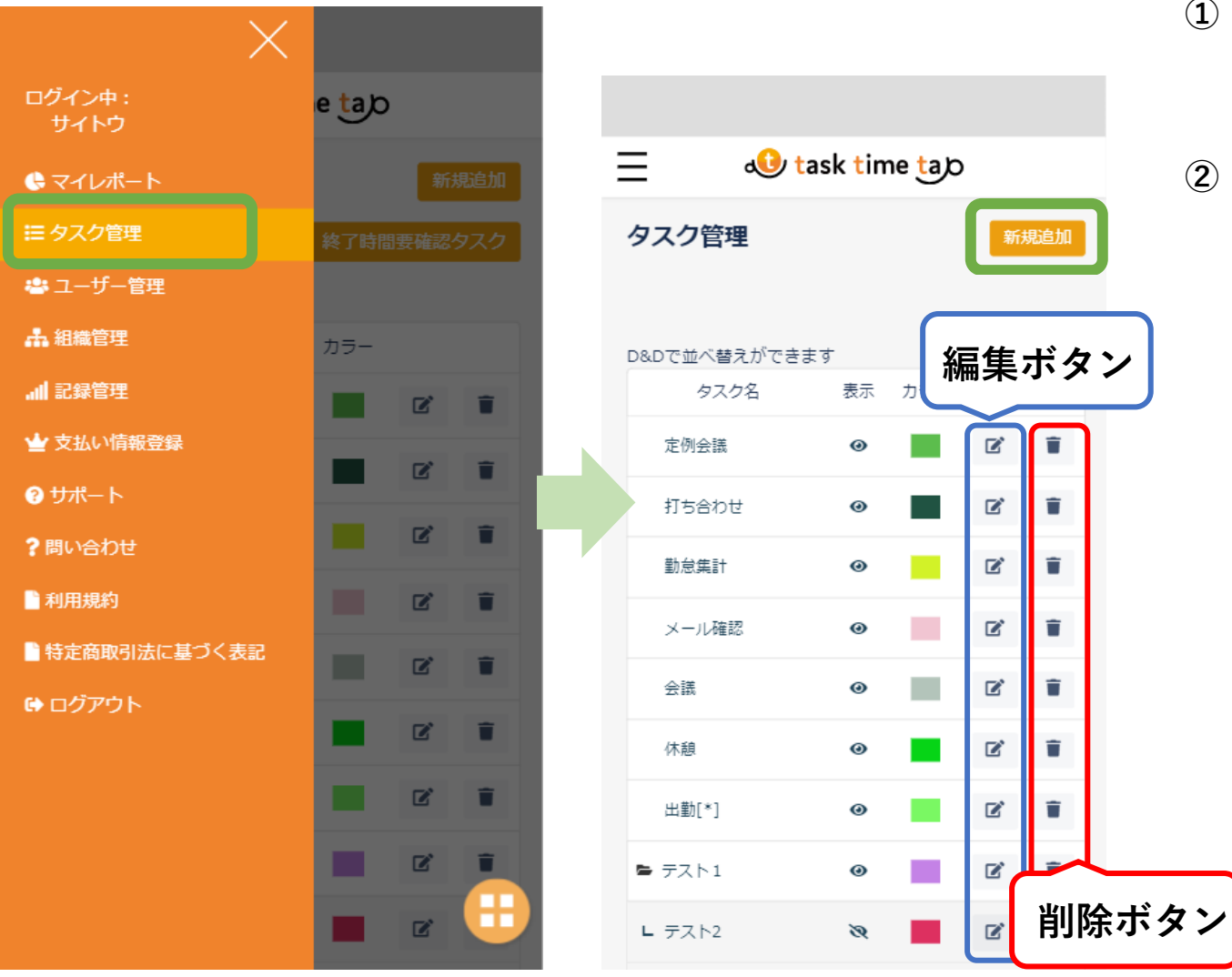

- 1 左上「メニュー」アイコンから メニューバーを表示し「タスク管理」を 押下します。
- ② 「新規追加」を押下します。
  - ※「編集」「削除」の際は右にあるそれぞれの アイコンを押下してください。

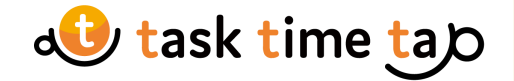

## タスク管理(新規作成②)

| $\equiv$                     | 🕕 task time tao                                     |  |
|------------------------------|-----------------------------------------------------|--|
| タスク管理                        |                                                     |  |
| タスク/フォ<br>ルダ名                | タスク/フォルダ名に「finish」は使用できません                          |  |
| ユーザー                         | サイトウ                                                |  |
| □ 組織の共                       | 通タスクとして登録する                                         |  |
| ラベル色<br>rgba形式の色指<br>定は不可能です | #23f57c                                             |  |
| 表示                           | <ul> <li>● 表示</li> <li>○ 非表示</li> <li>登録</li> </ul> |  |

- ③ 各項目に必要事項を入力し、
   登録ボタンを押してください。
- ・タスク/フォルダ名

任意の名前を入力します。 ※タスク/フォルダ名に「finish」は使用できません。

・ユーザー

組織管理者のみ利用可。タスクを適用するユーザーを 選択します。選択したユーザーのみに表示されます。

#### ・組織の共通タスクとして登録する

組織管理者のみ利用可。チェックをいれるとすべての組織 メンバーでタスクを共有できます。

・ラベル色

タスク/フォルダ名の任意のカラーを選択。 デフォルトではランダムに選択されています。

#### ・表示

非表示を選択すると、タスクレコード画面にボタンが表示 されません。

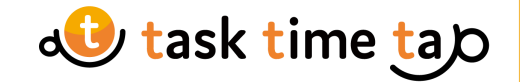

## タスク管理(新規作成③)

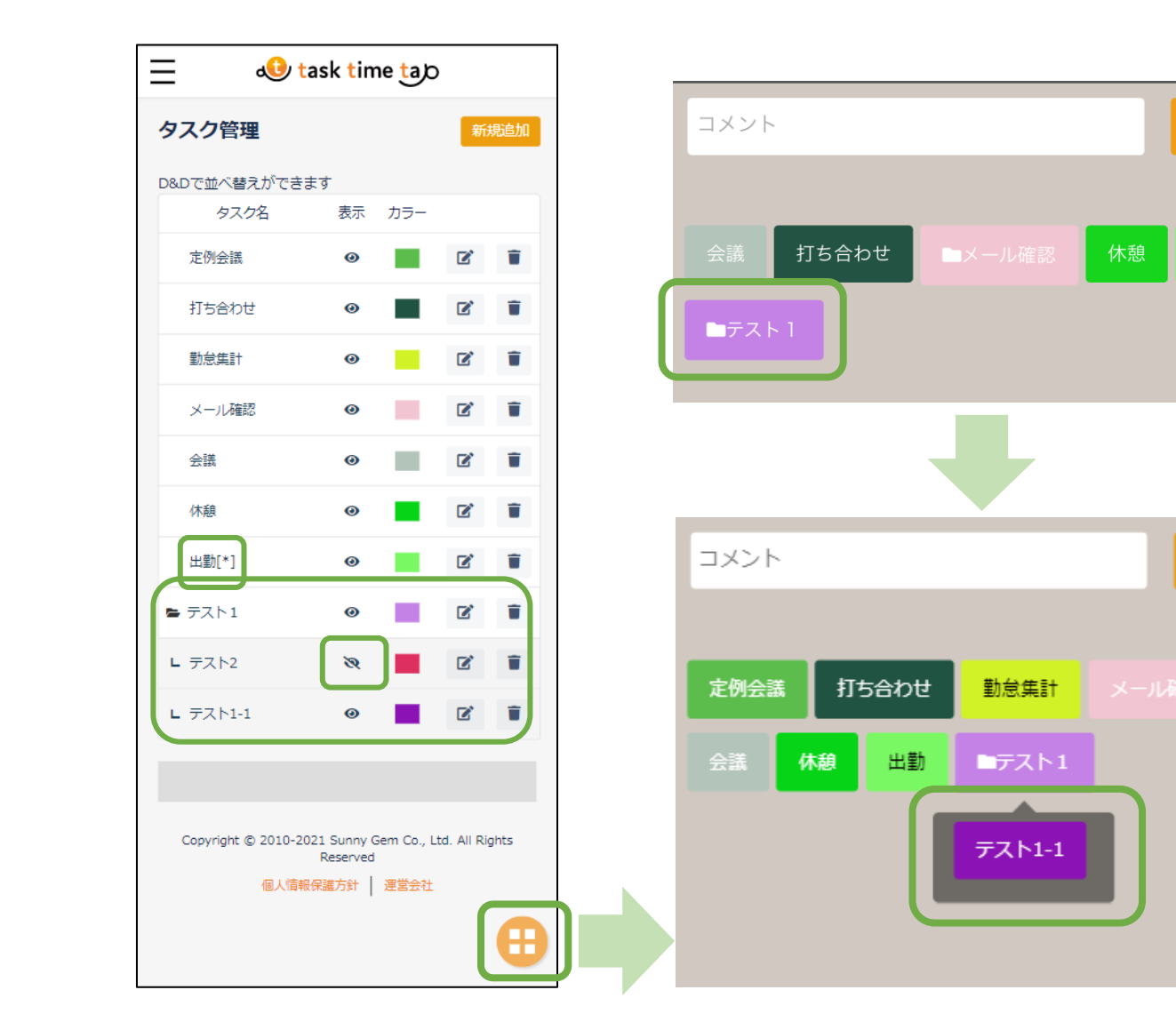

# ④ タスク/フォルダー覧に登録したタスクが表示されます。

出勤

終了

「表示」アイコンをタップすると、タスクの表示/非表示を 切り替えることができます。

組織の共通タスクには、タスク名の末尾に[\*]がつきます。

#### タスクをフォルダにまとめる場合、 タスクフォルダを作成します。

フォルダにするタスクに、挿入するタスクを ドラッグ&ドロップすると、タスク名に フォルダが作成されます。 フォルダをタップすると、フォルダ内のタスクが表示されます。 ※フォルダ内の共通タスクは共有されません。

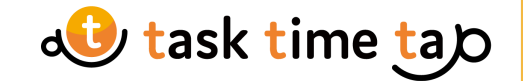

タスクレコード登録

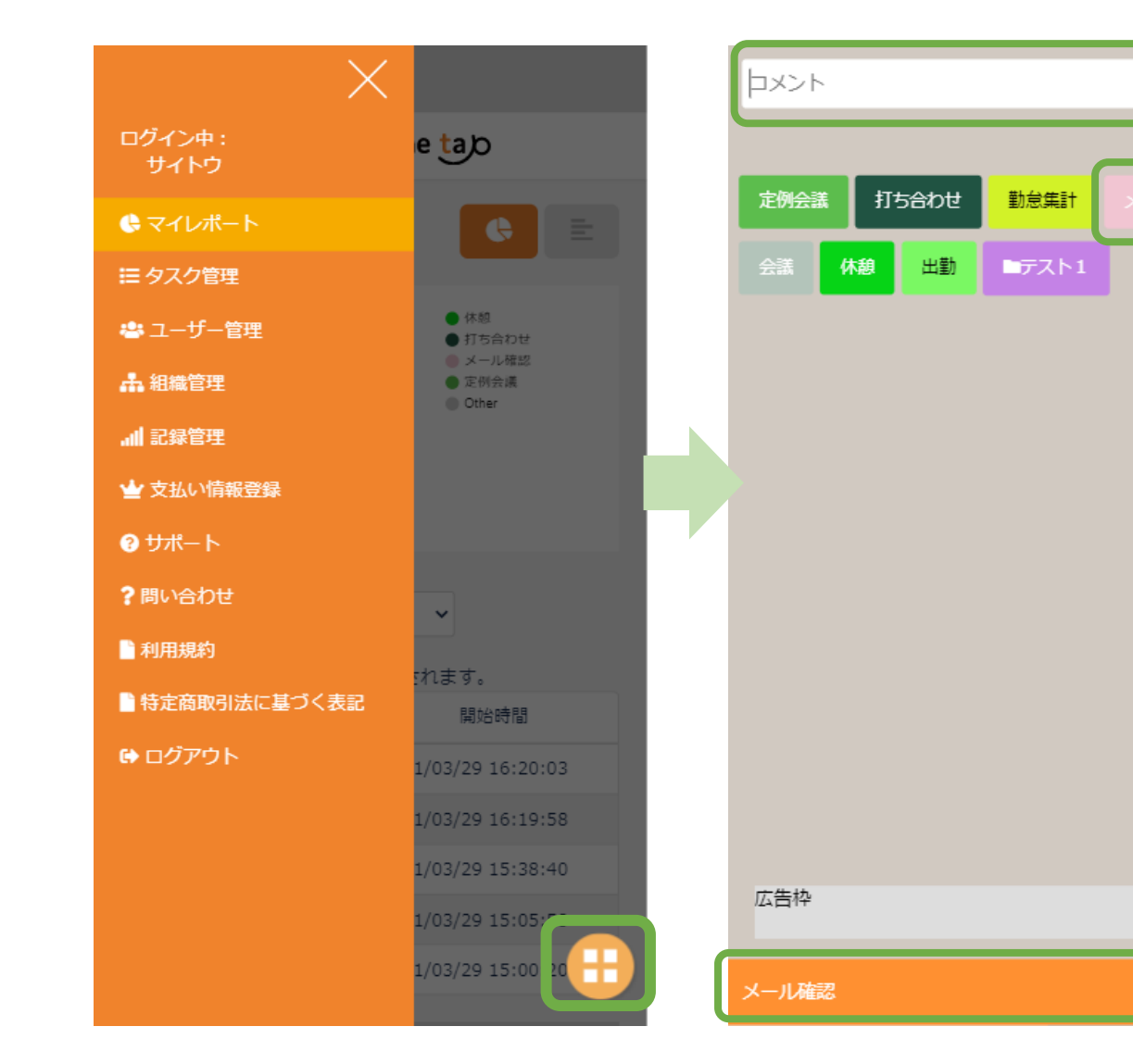

- 2 実行するタスクを押下し、「タスクレコード」を 登録します。 下部に履歴が表示されます。
  - ※上部「コメント」欄に文字を入力してからタスクを 押下すると、タスクレコードにコメントを登録できます。
- ③ 「タスクレコード」を登録すると、
   「タスク名」と「開始時間」が記録されます。
   次に実行するタスクを押下すると、
   自動的に前のタスクの「終了時間」と
   そのタスクの実行時間「タスク時間」が
   登録されます。
- ④ 一日の最後のタスクの終了時には、右上 「終了」アイコンを押下してください。

 $\times$ 

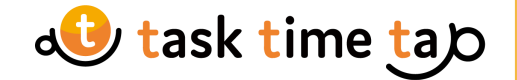

マイレポート①

|   |                         |                                |   | - <i>1</i>   |                        |     |
|---|-------------------------|--------------------------------|---|--------------|------------------------|-----|
| - | all task                | time tao                       | × | イレホ-         | -ト                     |     |
|   | マイレポート                  | •                              |   | Decords(Alth | 10支88494355秒11         |     |
|   | Records(合計:0時間4分35秒)    | ● メール確認                        |   | タスク名         | 定例会議                   |     |
|   |                         | ● 定例会議                         |   | コメント         | 30分遅刻                  |     |
|   |                         |                                |   | 開始時間         | 2021/03/30<br>15:37:04 |     |
|   |                         |                                |   | 終了時間         |                        |     |
|   |                         |                                |   | タスク時間        | なし                     |     |
|   | <sup>期間</sup><br>昨日 ~   |                                |   |              |                        |     |
|   | タップするとタスクの詳細が           | 表示されます。                        | タ | ップすると        | タスクの詳細が                | 「表示 |
|   | タスク名                    | 開始時間                           |   | 97           | マク名                    |     |
|   | 定例会議                    | 2021/03/30 15:37:04            | 5 | テスト1-1       |                        | 20  |
|   | メール確認                   | 2021/03/30 15:32:35            | 2 | メール確認        |                        | 20  |
|   | 定例会議                    | 2021/03/30 15:32:29            | 見 | 定例会議         |                        | 20  |
|   |                         |                                |   | メール確認        |                        | 20  |
|   |                         |                                |   | 定例会議         |                        | 20  |
|   | Convicto @ 2010 2021 Cu | and Comp Co. Link All District | _ |              |                        |     |

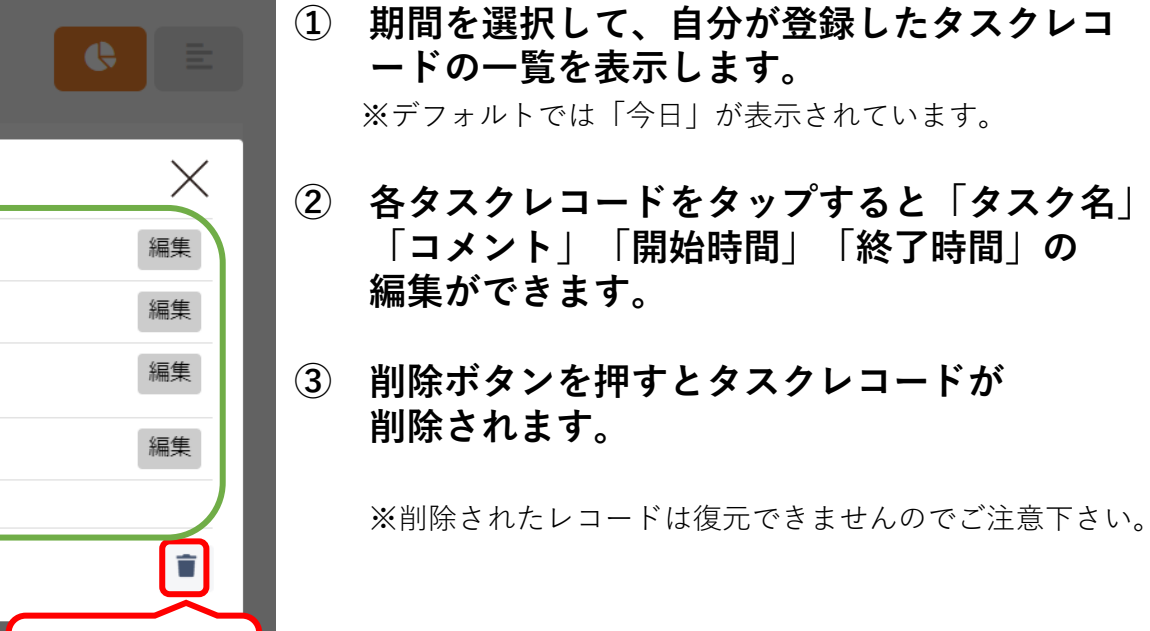

削除ボタン

21/03/31 17:38:01 21/03/30 15:32:35

21/03/29 15:05:58

期間を選択して、自分が登録したタスクレコ ードの一覧を表示します。 ※デフォルトでは「今日」が表示されています。

Copyright© Sunny Gem Co.Ltd.Allrights reserved. CONFIDENTIAL

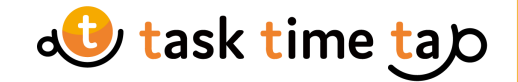

## マイレポート2

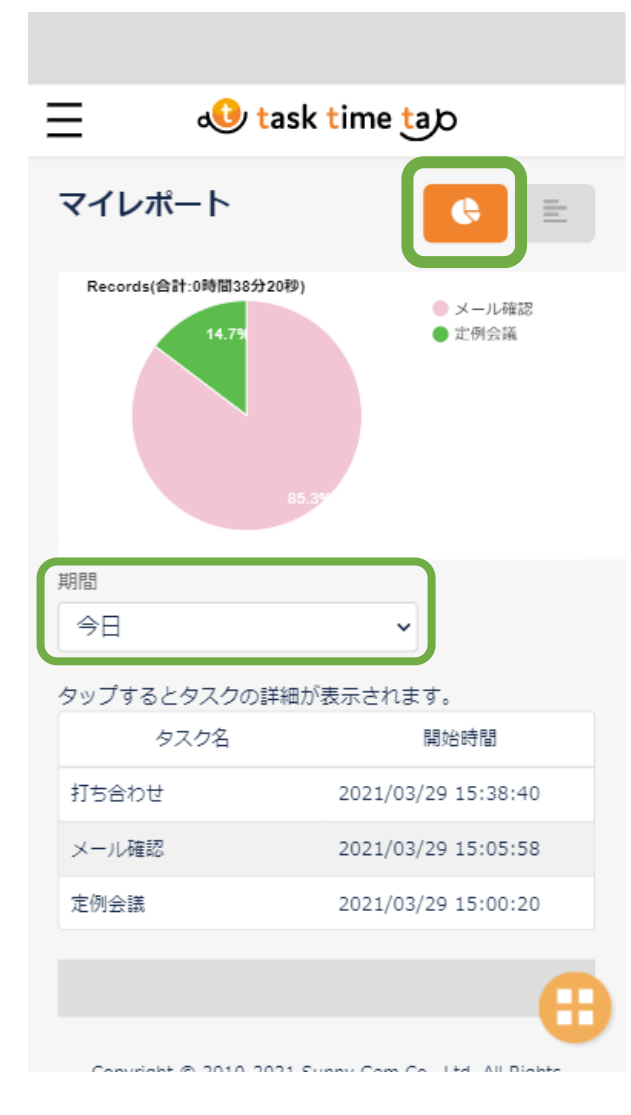

| ≡ 4             | task time tao                          |
|-----------------|----------------------------------------|
| マイレポート          | ¢ 📃                                    |
| Records(合)      | 計:0時間38分20秒)                           |
| メール確認           | 0:32:42                                |
| 定例会議 0:05:38    |                                        |
| 0               | 1,000 2,000                            |
| 期間 今日           | ~                                      |
| タップするとタスク       | 2の詳細が表示されます。                           |
| タスク名            | 開始時間                                   |
| 打ち合わせ           | 2021/03/29 15:38:40                    |
| メール確認           | 2021/03/29 15:05:58                    |
| 定例会議            | 2021/03/29 15:00:20                    |
|                 | <del>()</del>                          |
| Convright @ 201 | 0.2021 Supply Com Co., Ltd. All Diabte |

#### ④ 上部アイコンで円グラフ/棒グラフから、 表示するグラフを選択します。

表示する期間の変更が可能です。 デフォルトでは「今日」が表示されています。

グラフの各タスクレコードをタップすると「タスク名」 「タスク時間」表示されます。

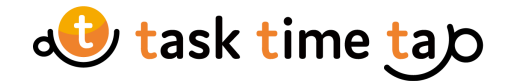

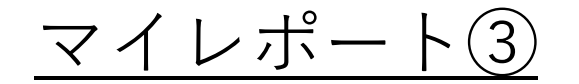

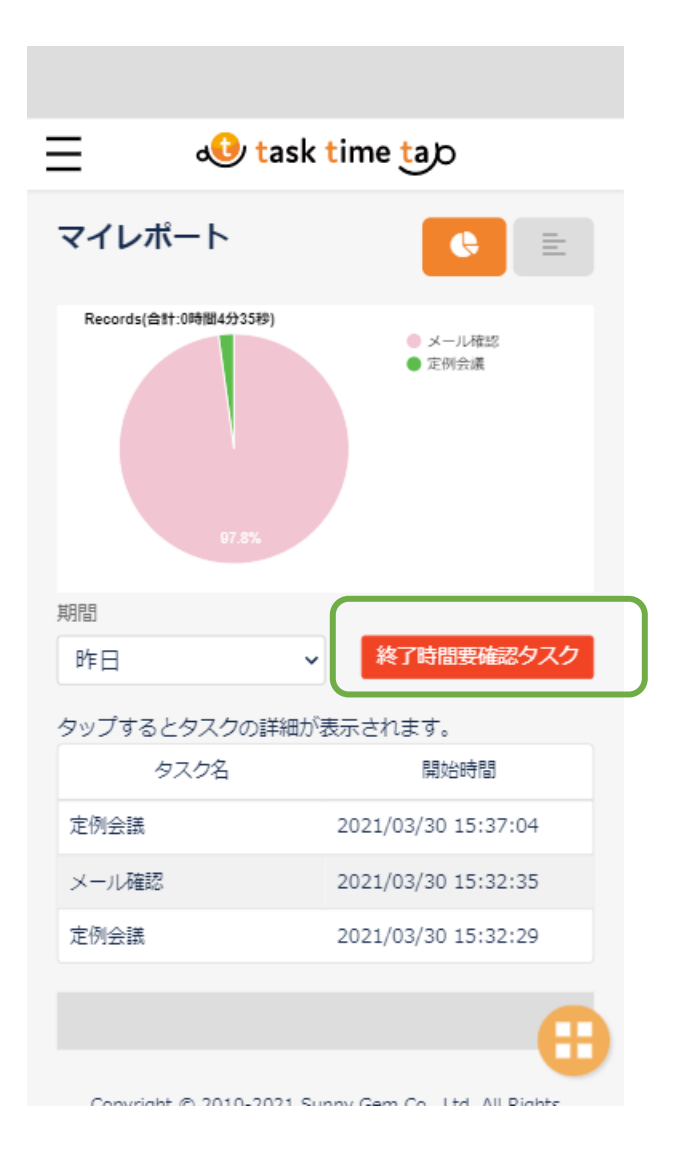

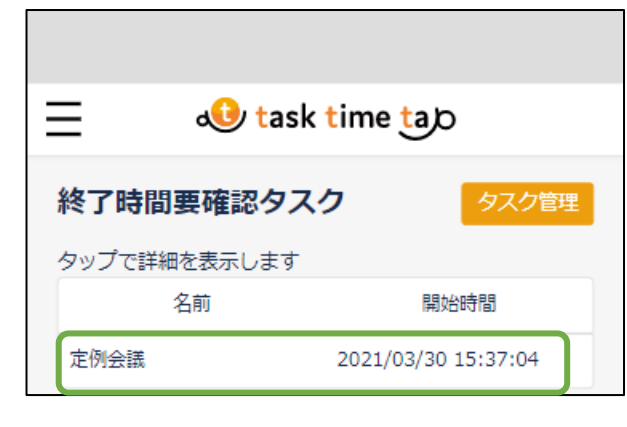

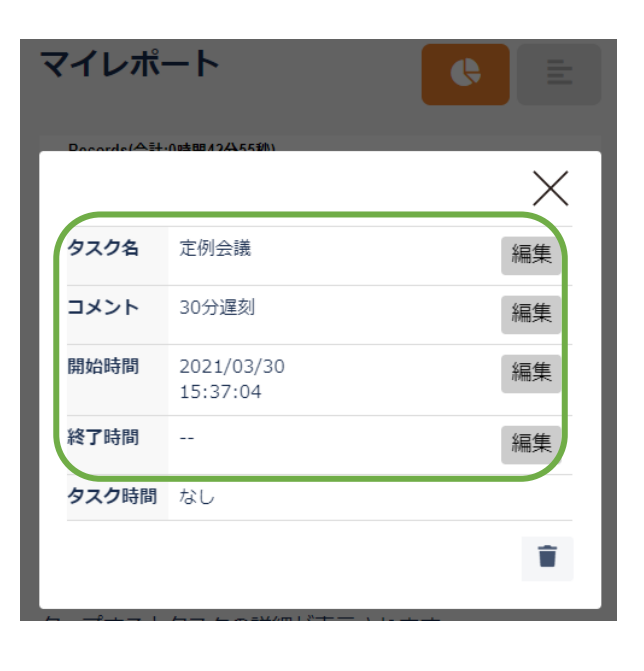

#### ⑤ 「終了時間要確認タスク」が表示される場合

「終了時間」が登録されていないタスクがある場合、 「終了時間要確認タスク」が表示されます。

「終了時間要確認タスク」のアイコンをタップすると 終了時間の未登録タスクが表示されます。

「編集」で「終了時間」を設定してください。

すべての登録が完了したら「終了時間要確認タスク」の 表示が消えます。

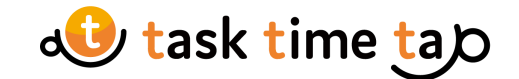

## <u>ユーザー管理① ユーザー編集</u>

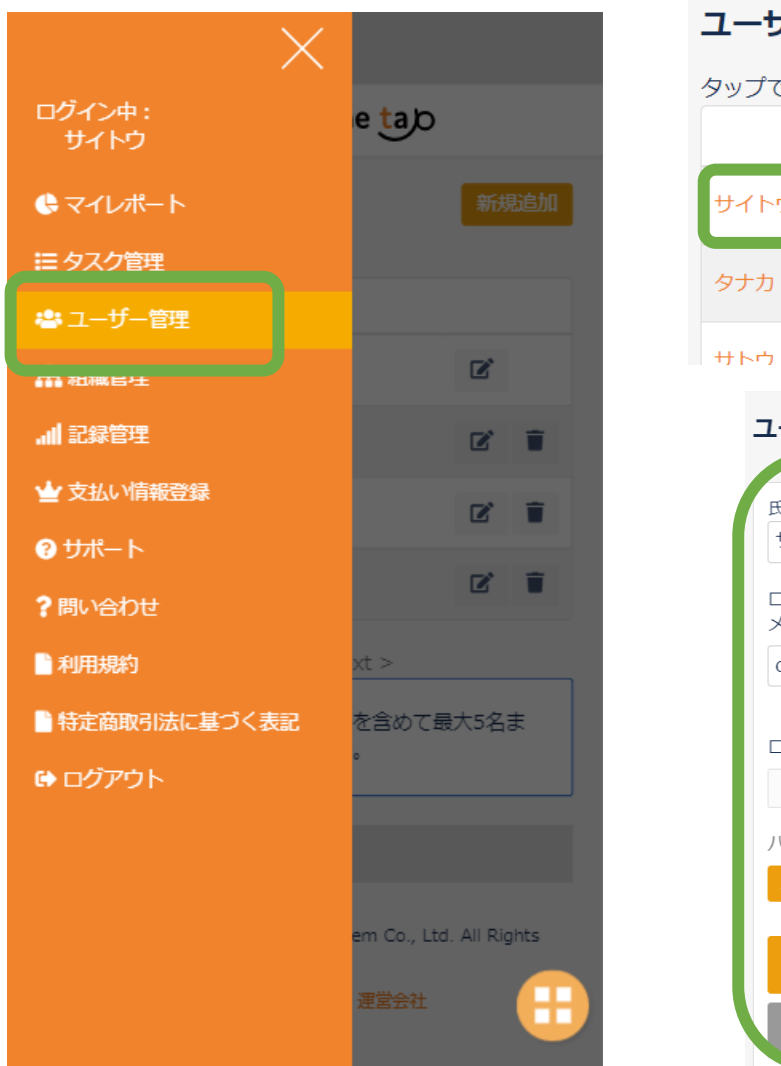

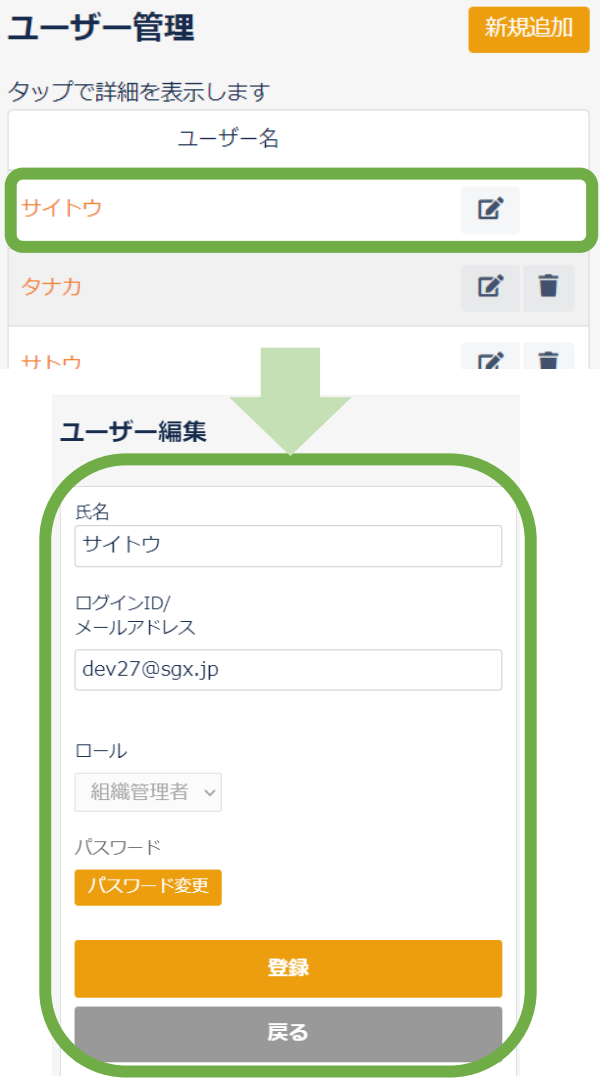

### メニューから「ユーザー管理」を 押下し、編集したいユーザーの 「編集」アイコンを押下します。

個人プランとグループ/法人プランの一般は 本人の情報のみ編集可能です。 グループ/法人の組織管理者は組織メンバー 情報の編集/削除可能です。

#### ② 本人のユーザー情報編集

「氏名」「ログインID/メールアドレス」 「パスワード」の編集が可能です。

#### ③ 組織メンバーのユーザー情報編集

組織管理者のみ編集可能。「ロール」の編集ができます。 「一般」「組織管理者」から選択が可能です。

ー覧のゴミ箱アイコンを押下するとユーザーの削除が できます。 削除されたユーザー情報は復元できませんのでご注意 ください。

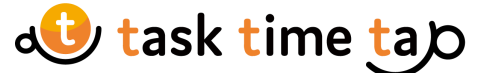

## <u>ユーザー管理② 組織ユーザーの追加 ※グループ/法人プラン・組織管理者のみ</u>

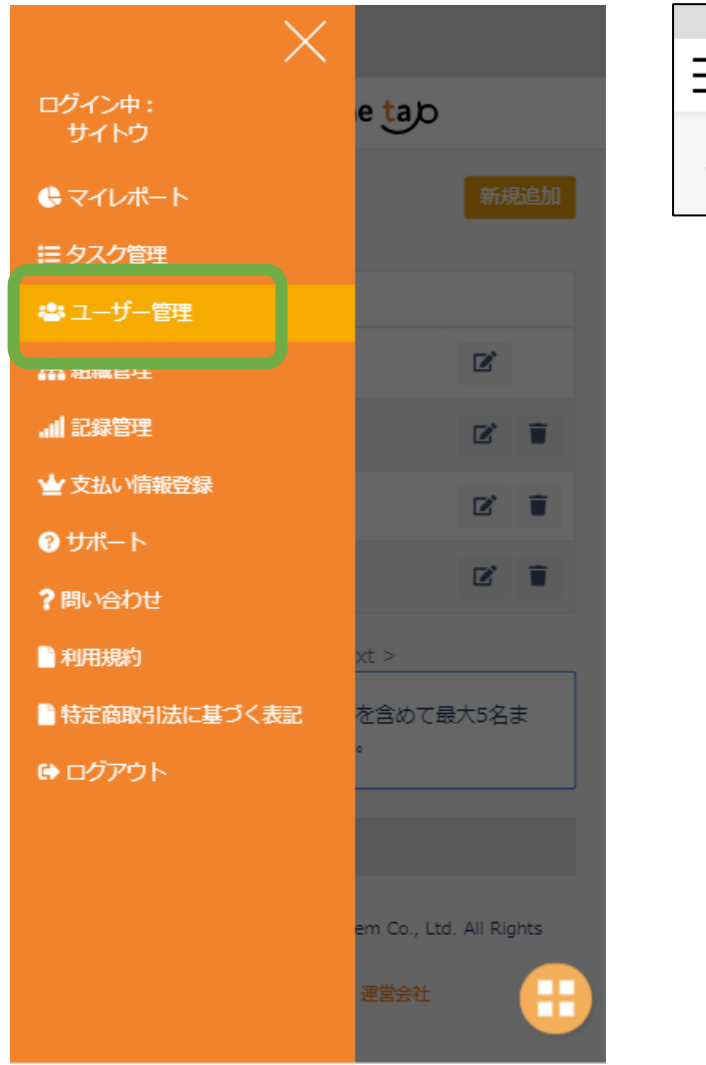

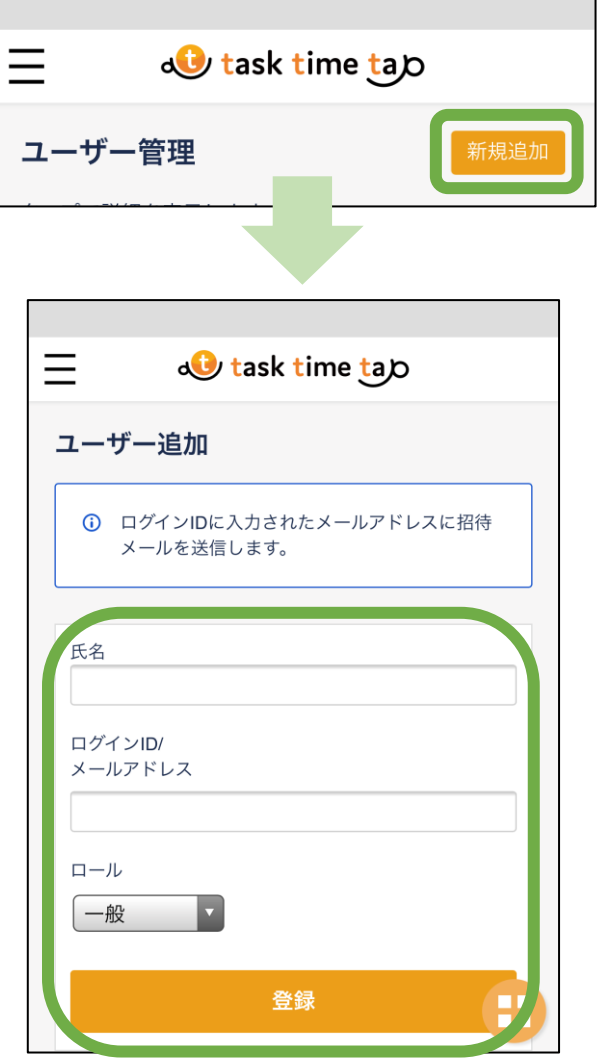

- ① ユーザー管理の「新規追加」を押下します。
- 〔氏名」「ログインID/メールアドレス」
   「ロール」を入力し登録を押下します。

氏名は招待されたユーザー本人が編集可能です。

メールアドレスは必ず招待するユーザーが利用可能な アドレスを登録して下さい。

ロールは「一般」「組織管理者」から選択してください。

- ③ 登録を押下するとメールアドレスに 招待メールが送信されます。
- ④ メールのリンク先から、ユーザー情報を 入力し登録を完了してください。

Copyright© Sunny Gem Co.Ltd.Allrights reserved. CONFIDENTIAL

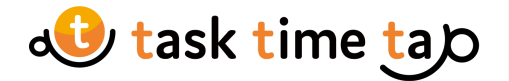

## 組織管理① ※グループ/法人プラン・組織管理者のみ

| X                                                                               | 組織管理                                        | 組織情報編集                                               | ① 組織管理の編集を押下します。                                                                                                    |
|---------------------------------------------------------------------------------|---------------------------------------------|------------------------------------------------------|----------------------------------------------------------------------------------------------------|
| ログイン中:<br>サイトウ<br>・<br>・<br>・<br>・<br>・<br>・<br>・<br>・<br>・<br>・<br>・<br>・<br>・ | PD                                          | グループ/法人名<br>株式会社<br>代表者氏名<br>姓: 斎藤                   | ② 各項目に必要事項を入力し登録を押下します。                                                                                                |
| <ul> <li>■ タスク管理</li> <li>■ ユーザー管理</li> </ul>                                   | Public Domain                               | 名: 和夫<br>代表者氏名カナ<br>姓: サイトウ                          | ・ <b>グループ/法人名</b><br>任意の名前を入力します。                                                                                      |
| ▲ 組織管理                                                                          | <b>株式会社</b><br>代表裏氏名カナ<br>サイトウ カズオ<br>代表TFL | 名 : カズオ<br>代表TEL                                     | ・代表者氏名<br>該当者の氏名を入力します。                                                                                                |
| ▲ 支払い情報登録                                                                       | VerticL<br>08012345678<br>SLACK連邦URL        | 08012345678<br>ロゴ画像<br>ファイルを選択 退択されていません             | ・代表者氏名カナ<br>全角カタカナ入力します。                                                                                               |
| <ul><li>3 サポート</li><li>7 問い合わせ</li></ul>                                        | SLALK 9年67 アンイル<br>現在のプラン<br>グループ/法人版料プラン   | SLACK連携URL<br>https://hooks.slack.com/services/***** | <ul> <li>・代表TEL</li> <li>代表の連絡先電話番号を入力します。</li> </ul>                                                                  |
| <ul> <li>■利用規約</li> <li>■ 特定商取引法に基づく表記</li> </ul>                               | 22                                          | general<br>現在のフラン<br>グループでた人気報料プラン                   | ・ロゴ画像 企業ロゴ等を登録します。                                                                                                    |
| ● ログアウト                                                                         |                                             |                                                      | <ul> <li>「ファイルを選択」を押トし画像を選択します。</li> <li>・SLACK連携URL ・SLACK連携チャンネル</li> <li>SLACKと連携し、タスクレコード登録時にタスク名と時間が該当</li> </ul> |
|                                                                                 |                                             | メールアドレス自由変更<br>許可 v                                  | チャンネルに書き込まれます。<br>URLとチャンネルを入力します。                                                                                     |
|                                                                                 |                                             | 登録           戻る                                      |                                                                                                    |

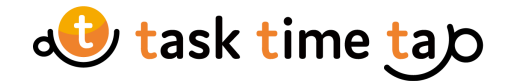

## 組織管理② ※グループ/法人プラン・組織管理者のみ

| $\times$       |                                                        |
|----------------|--------------------------------------------------------|
| ログイン中:<br>サイトウ | e tab                                                  |
| 🕒 マイレポート       |                                                        |
|                |                                                        |
| 🖶 ユーザー管理       |                                                        |
| ▲ 組織管理         | <ul> <li>● 休憩</li> <li>● 打ち合わせ</li> </ul>              |
| 』 記録管理         | <ul> <li>メール確認</li> <li>定例会議</li> <li>Other</li> </ul> |
|                |                                                        |
| <b>? サポ</b> −ト |                                                        |
| ?問い合わせ         |                                                        |
| ▶ 利用規約         |                                                        |
| ▶ 特定商取引法に基づく表記 |                                                        |
| 🖨 ログアウト        |                                                        |
|                |                                                        |
|                |                                                        |
|                |                                                        |
|                |                                                        |
|                |                                                        |

| 組織情報編集                                 |
|----------------------------------------|
| グループ/法人名                               |
| 株式会社                                   |
| 代表者氏名                                  |
| 姓: 斎藤                                  |
| 名: 和夫                                  |
| 代素者氏名力十                                |
| 姓: サイトウ                                |
| 名:カズオ                                  |
|                                        |
| 代表TEL                                  |
| 08012345678                            |
| □ゴ画像                                   |
| ファイルを選択されていません                         |
| SLACK連携URL                             |
| https://hooks.slack.com/services/***** |
| SLACK連携チャンネル                           |
| general                                |
| 地方のブラン                                 |
| グループ/法人無料ブラン                           |
| 支払い情報登録 契約管理者情報                        |
| バスワード                                  |
| バスワードセキュリティ設定                          |
| メールアドレス自由変更                            |
| 許可 ~                                   |
|                                        |
| 豐録                                     |
| <b>戻る</b>                              |
|                                        |

#### ③ 各項目に必要事項を入力し登録を押下します。

#### ・現在のプラン

現在契約中のプランが表示されます。 【支払い情報登録】クレジットカード情報を登録します。 【契約管理者情報】契約管理者を追加します。 【お支払・ご請求情報】クレジットカード登録済みの場合のみ表示。 支払い情報の確認/編集が可能です。

#### ・パスワード

【パスワードセキュリティ設定】組織全体でパスワード登録の 詳細設定を変更できます。

#### ・メールアドレス自由変更

ユーザー管理でのメールアドレス変更方法を選択します。 【許可】フォームより自由に変更可能です。 【不許可】変更時に確認メールを送信し、記載のリンク先より 変更します。

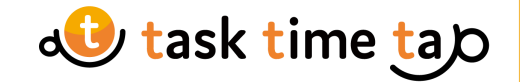

## 記録管理 ※グループ/法人プラン・組織管理者のみ

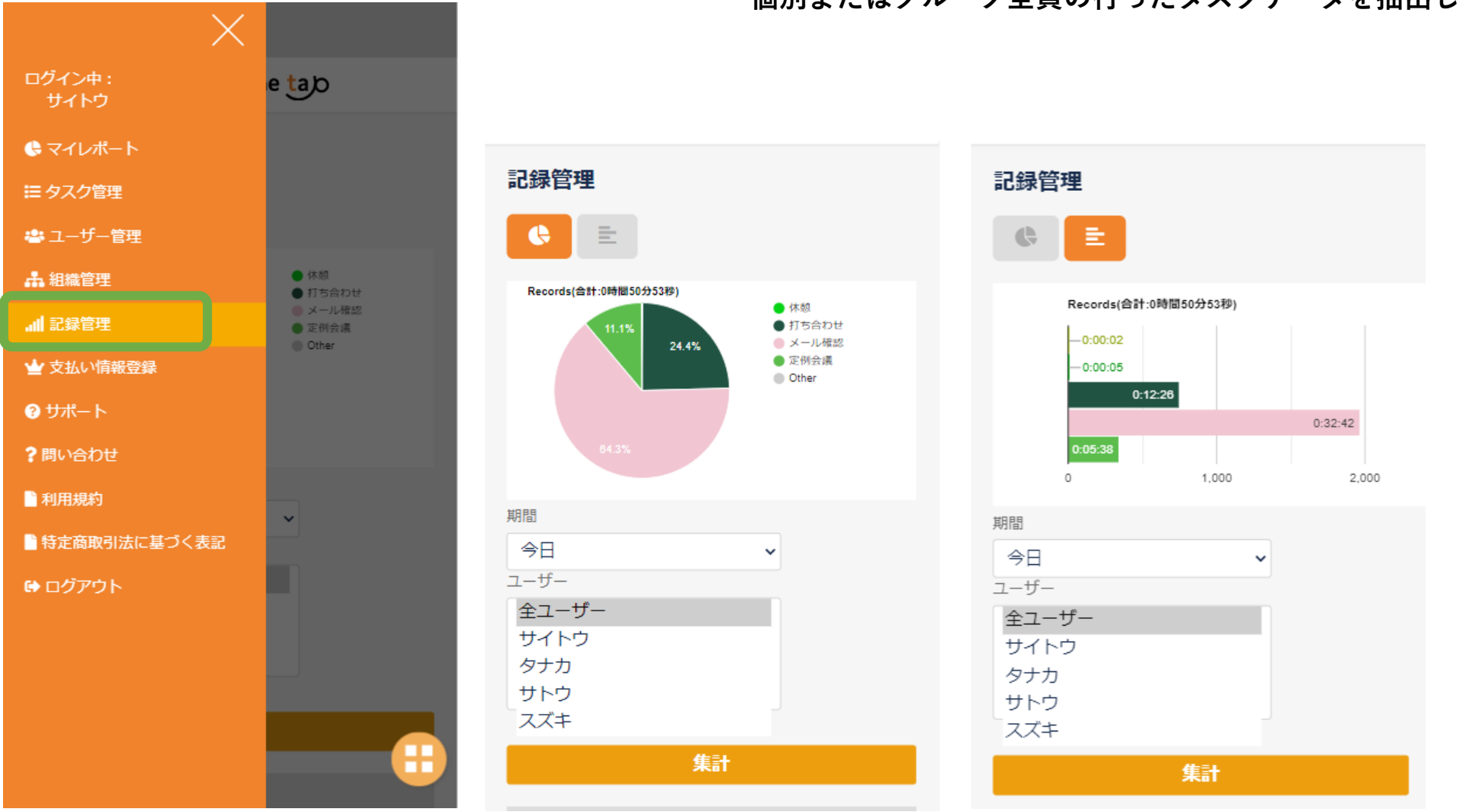

・個別またはグループ全員の行ったタスクデータを抽出します。

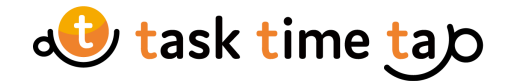

## 支払い情報登録① ※グループ/法人プラン・契約管理者のみ・支払い情報未登録時

| X                                      |                                   |
|----------------------------------------|-----------------------------------|
| ログイン中:<br>サイトウ                         | e tab                             |
| 🕒 マイレポート                               | クタイムタッ                            |
|                                        |                                   |
| 🖶 ユーザー管理                               | 、規約の全文をお読みい<br>うります。              |
| A 組織管理                                 |                                   |
| .Ⅲ 記録管理                                | といいます。)は、サ                        |
| ★ 支払い情報登録                              | 当社」といいます。)か<br>サービス               |
| ⑦ サポート                                 | タッノ」(以下「タス<br>,)の利用条件を、当社         |
| ?問い合わせ                                 | ユーザーとの間で定める                       |
| 11111111111111111111111111111111111111 | 条項をすべて同意したう<br>のとします。             |
| ● 特定商取引法に基づく表記                         |                                   |
| 🖨 ログアウト                                | ます。<br>7スク管理システム「タ<br>関するサービスを意味し |
|                                        | の間の本サービスの提                        |
|                                        | ・<br>に基づいて本サービス<br>れた個人または法人を意    |
|                                        |                                   |

# お支払情報登録

有料コースに関して ・お支払方法登録後、6ID以上ご登録で有料コースと なります。 ・利用料は1IDにつき月額550円(税込)となります。 (6IDご登録の場合、6ID×550円=3300円) ・5IDまではお支払方法登録済みであっても課金は発 生しません

| ブループ/法人名<br>株式会社                                |
|-------------------------------------------------|
| 6名                                              |
| <b>JRLもしくは住所のどちらかを入力ください※</b><br>ブループ/法人HP URL※ |
| ▶urlを入力してください<br>®便番号※                          |
| ●郵便番号を入力してください                                  |
| 上所※                                             |
| ▶住所を入力してください                                    |
| クレジット情報入力                                       |
| 戻る                                              |
|                                                 |

## ①支払い情報登録を選択、各種項目を入力し「クレジット情報入力」を押下します。

グループ/法人ホームページのURLもしくは住所を登録してください。

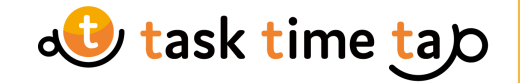

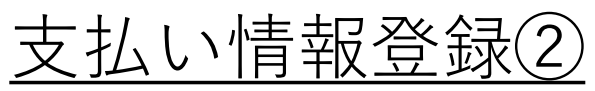

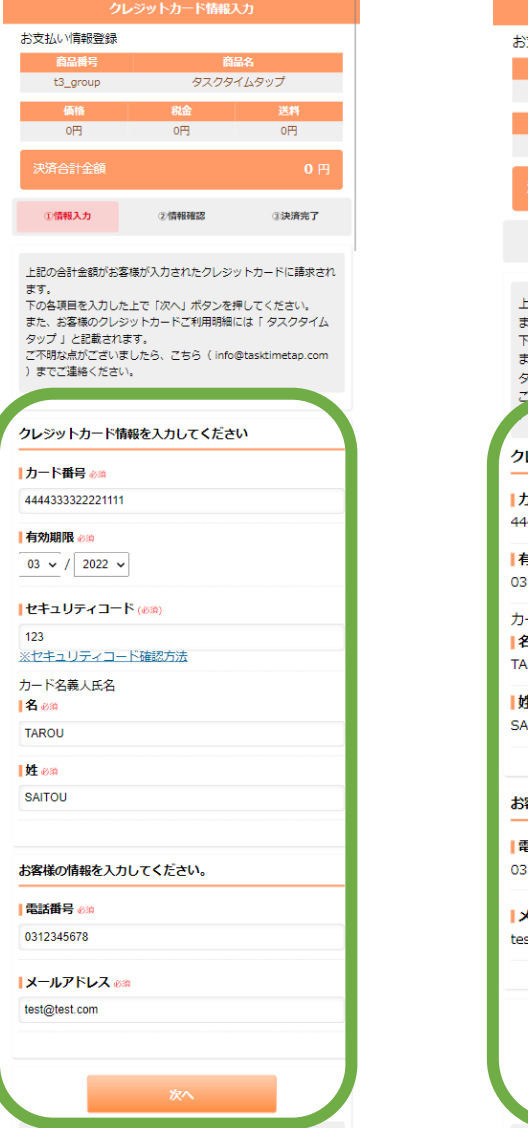

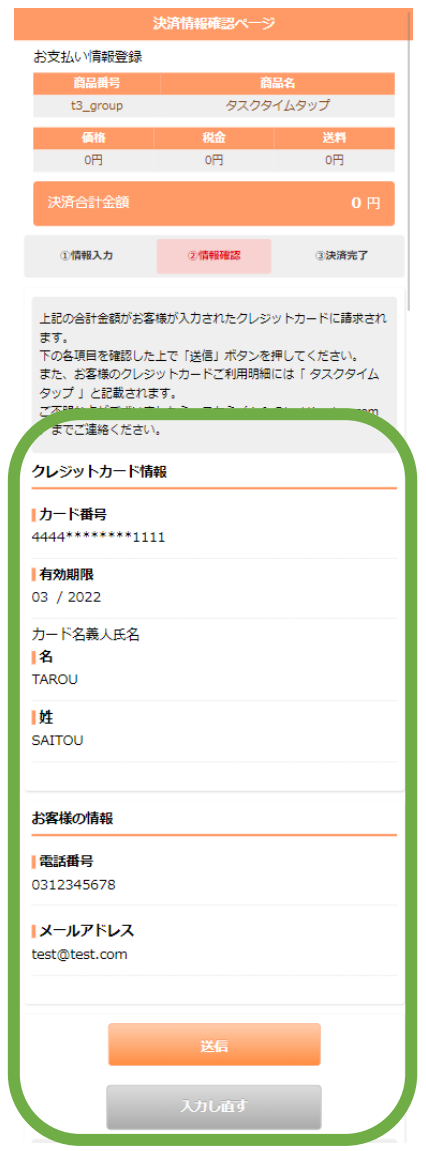

- クレジット情報を入力して「次へ」を 押下してください。
- ③ 入力情報を確認したら「送信」を 押下してください。

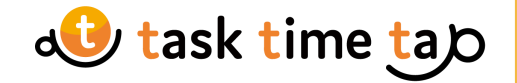

## <u>お問い合わせ</u>

| X               |                                  | 問い合わせ                                                                  |
|-----------------|----------------------------------|------------------------------------------------------------------------|
| ログイン中:<br>サイトウ  | e tab                            | お問い合わせ内容を選択ください※ <ul> <li>製品に対するご意見・ご要望</li> </ul>                     |
| <b>€</b> マイレポート | クタイムタッ                           | <ul> <li>機能について</li> <li>設定方法について</li> <li>ブラン(料金・お見待りについて)</li> </ul> |
|                 | 相約の今文をや詰みい                       | ○ その他のお問い合わせ                                                           |
| 🚢 ユーザー管理        | いたいの主人をいったいで、                    | お問い合わせをご入力ください※<br>(具体的な内容をご記入ください)                                    |
| ▲ 組織管理          |                                  |                                                                        |
|                 | といいます。)は、サ<br>当社」といいます。)が        |                                                                        |
|                 | サービス<br>タップ」(以下「タス<br>)の利用条件を一半社 |                                                                        |
| ?問い合わせ          | , アの利用来作を、当社<br>ユーザーとの間で定める      | メールアドレス※                                                               |
| ▲利用規約           | 条項をすべて同意したう<br>のとします。            | bevz/@sgx.jp<br>お名前米                                                   |
| ■ 特定商取引法に基づく表記  |                                  | サイトウ                                                                   |
| ✿ ログアウト         | きす。                              |                                                                        |
|                 | リスク管理システム「タ<br>関するサービスを意味し       | 電話番号                                                                   |
|                 | 2の間の本サービスの提                      | 企業名/団体名<br>(法人様は必ずご記入ください)                                             |
|                 | に基づいて本サービス<br>れた個人または法人を意        |                                                                        |
|                 |                                  | 送信                                                                     |

## ・お問い合わせ

ご要望、ご不明点などございましたら、お問合せフォームより ご連絡ください。2営業日以内に回答いたします。

※メールアドレス、お名前は変更できません。

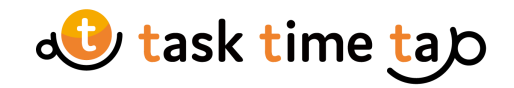

サポート

|                            | /                          |                                                       |              | ・サポートは以下となり            | ます。  |  |
|----------------------------|----------------------------|-------------------------------------------------------|--------------|------------------------|------|--|
| /<br>ログイン中:<br>サイトウ        | e tap                      |                                                       |              | ・よくある質問のQ&A<br>・使い方ガイド |      |  |
| 侯 マイレポート                   | クタイムタッ                     |                                                       |              | ・マニュアルダウンロード(          | PDF) |  |
| こ タスク管理                    |                            |                                                       |              | ・お問合せリンク(公式HP)         | ,    |  |
| 👛 ユーザー管理                   | は規約の全文をお読みい<br>≶ります。       |                                                       |              |                        |      |  |
| 🔒 組織管理                     |                            |                                                       |              |                        |      |  |
| .Ⅲ 記録管理                    | といいます。) は、サ                |                                                       |              |                        |      |  |
| 🖕 支払い情報登録                  | 当社」といいます。)が<br>サービス        |                                                       |              |                        |      |  |
| <b>፼</b> <del>ህポ</del> − ト | タップ」(以下「タス<br>。)の利用条件を、当社  |                                                       |              | _                      |      |  |
| ?問い合わせ                     | ユーザーとの間で定める                |                                                       |              | =                      |      |  |
| 1 利用規約                     | 条項をすべて同意したう<br>のとします。      | サービスについて                                              | サポート体制について   | 導入について                 |      |  |
| ▶ 特定商取引法に基づく表記             |                            | ユーザー登録/ログイン/退会に関して                                    | 料金/プランについて   | ご契約/請求に関して             |      |  |
| ₿ ログアウト                    | ta.                        | 機能について                                                | グループは大利用に関して | その他                    |      |  |
|                            | 7スク管理システム「タ<br>関するサービスを意味し | 使い方ガイド〜初めての方はこちら〜                                     | マニュアルダウンロード  | お問合せ(公式ページ)            |      |  |
|                            | この間の本サービスの提                | サービスについて                                              |              |                        |      |  |
|                            | に基づいて本サービス<br>れた個人または法人を意  | どのようなサービスですか?                                         | -            |                        |      |  |
|                            | に甘べいナナサ ビフ                 | 「TaskTimeTap(タスクタイムタップ)」は実行したタスクを自動集計・共有できるWEBサービスです。 |              |                        |      |  |

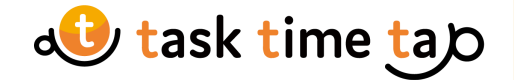

## <u>・利用規約 ・特定商取引法に基づく表記</u>

| ×                        |                            |                                                                         | • | 詳細が記載されています。ご確語                                            | 忍ください。 |
|--------------------------|----------------------------|-------------------------------------------------------------------------|---|------------------------------------------------------------|--------|
| ログイン中:<br>サイトウ           | e tab                      |                                                                         |   |                                                            | -      |
| 🕒 マイレポート                 | クタイムタッ                     |                                                                         |   |                                                            |        |
| ₩ タスク管理                  |                            |                                                                         |   |                                                            |        |
| 😬 ユーザー管理                 | 、規約の至又をお読みい<br>うります。       |                                                                         |   |                                                            |        |
| <b>よ</b> 組織管理            |                            |                                                                         | - |                                                            |        |
|                          | といいます。) は、サ                | TaskTimeTap(タスクタイムタッ                                                    |   |                                                            |        |
| ★ 支払い情報登録                | 当社」といいます。)か                | プ)利用規約                                                                  |   |                                                            |        |
| <ul><li>♂ サポート</li></ul> | タッフ」(以下「タス<br>,)の利用条件を、当社  | 本サービスの利用に際しては、本規約の全文をお読みい<br>ただき、ご確認いただく必要があります。                        |   | 特定商取引法に基づく表記                                               |        |
| ?問い合わせ                   | エーリーとの間で定める                | 筆1 矣(総則)                                                                |   | 運営業 <del>者</del>                                           |        |
| 1 利用規約                   | 条項をすべて同意したう<br>のとします。      | 1. この利用規約(以下「本規約」といいます。)は、サ                                             |   | サニージェム株式会社                                                 |        |
| ▶ 特定商取引法に基づく表記           |                            | ニージェム株式会社(以下「当社」といいます。)が<br>提供するタスク管理システムサービス                           |   | 運営統括責任者                                                    |        |
| 🕒 ログアウト                  | ः च .                      | 「TaskTimeTapタスクタイムタップ」(以下「タス<br>クタイムタップ」といいます。)の利用条件を、当社                |   | 代表取締役社長 山内道晴                                               |        |
|                          | 7スク管理システム「タ<br>関するサービスを意味し | と本サービスを利用する登録ユーザーとの間で定める<br>ものです。                                       |   | 本社                                                         |        |
|                          | この間の本サービスの提                | <ol> <li>2. 登録ユーザーは、本規約の各条項をすべて同意したう<br/>えで本サービスを利用するものとします。</li> </ol> |   | 【池袋本社】 〒171-0022 東京都豊島区南池袋2-8-18-<br>403 電話番号:03-5944-8690 |        |
|                          | に基づいて本サービス<br>れた個人または法人を意  | 第2条(定義)                                                                 |   | お問い合わせ先<br>サイト内に掲載されているお問い合わせ先までご連絡をお                      |        |
|                          | に甘づいテナサ ビフ                 | 本規約では以下の用語を使用します。<br>1 太廿―ビフ・当社が堤យすスクフク管理システム「ク                         |   | 願いします。                                                     |        |

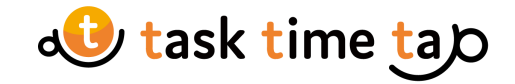

## <u> ログアウト</u>

| ×                  |                             |  |  |
|--------------------|-----------------------------|--|--|
| ログイン中:<br>サイトウ     | e tab                       |  |  |
|                    | クタイムタッ                      |  |  |
|                    |                             |  |  |
| ▲ ユーザー管理           | 5規約の全又をお読みい<br>うります。        |  |  |
| ▲ 組織管理             |                             |  |  |
|                    | といいます。)は、サ                  |  |  |
| ★ 支払い情報登録          | 当社」といいます。)か<br>サービス         |  |  |
| <del>? サポー</del> ト | タップ」(以下 1夕ス<br>, )の利用条件を、当社 |  |  |
| ?問い合わせ             | ユーザーとの間で定める                 |  |  |
| 利用規約               | ≷項をすべて同意したう<br>のとします。       |  |  |
| ●特定商取引法に基づく表記      |                             |  |  |
| ₿ ログアウト            | す。<br>7スク管理システム「タ           |  |  |
|                    | 男 9 るサービスを意味し               |  |  |
|                    | の間の本サービスの提                  |  |  |
|                    | に基づいて本サービス<br>れた個人または法人を意   |  |  |
|                    | に甘ざいアナサービス                  |  |  |

## 🐠 task time tap ログイン ✓ ログアウトしました ログインID/メールアドレス dev27@sgx.jp パスワード ..... □ ログインしたままにする ログイン パスワードを忘れた方はこちら 新規ご利用の方はこちら 新規登録ページへ Copyright © 2010-2021 Sunny Gem Co., Ltd. All Rights Reserved 個人情報保護方針 運営会社

ログアウトします。